ope city

## **SOP: Cleaning Your Roster in Rock**

When a registered participant is not attending.

## **After the First Two Weeks**

If they have not attended after the first two weeks of launching your group, please do the following.

- Call them. Introduce yourself and let them know that you are excited that they joined your group. Let them know that you noticed they have not yet attended and that you wanted to check and make sure everything was ok. Ask them if there is anything you can do to help them connect? Ask them if they intend on participating? Through the conversation you will discover if they intend on being a part of your group or not.
- If they do not answer, leave a voicemail and then also text them.
- EXAMPLE: Hey Shaun, this is Roger from Hope City. I see that you registered for my connect group, Dad Bod Workouts. We've been meeting for two weeks now but I haven't seen you yet. Is there anything I can do to help you get connected?
- If they do not respond to the VM or Text, send them an email (see example below) and then remove them from the group.

## **Email Example**

This is just an example. You can create one similar using your own personality but keep the same general process.

Hey Shaun,

This is Roger from Hope City. Thank you for registering for my connect group, Dad Bod Workouts. We've been meeting for two weeks now but I haven't had the pleasure of meeting you yet. Is there anything I can do to help you get connected? Does the time and location not work for you? Don't worry about missing the first two weeks. You're more than welcome to still jump in.

We are however going to remove you from the roster so that we can make for more guys to jump in and get connected. Our heart is not to exclude anyone, but rather make room for more people to join. So please, if you do desire to be in the group, just register again or let me know and I can put you back on the list.

Roger Dad Bod Workouts

## **Removing from Roster in Rock**

After you log into your Rock account, locate the groups list on the right side of your screen. Locate the group that you are wanting to update, then click the name. (Note: You will only be able to edit groups you are listed as a Leader or Co-Leader for.)

| Hope,                                                                                          | city                                        | Helo Roper +                                                 | Hope Cit                                                               | 7                                                                                                    | Helu Roger <del>v</del>                                                                                                    |
|------------------------------------------------------------------------------------------------|---------------------------------------------|--------------------------------------------------------------|------------------------------------------------------------------------|----------------------------------------------------------------------------------------------------|----------------------------------------------------------------------------------------------------|
| 4                                                                                              | Roger Neimes<br>Male<br>Morted 27 yrs (804) | Account Mo<br>Change Resword                                 | Groups<br>From To Train a.<br>Hippopolamus (Comun.<br>Group) seder # ( | NORTHWEST<br>HOUSTON H-E-B<br>Northbro                                                                                                    | H-E-B                                                                                                    |
|                                                                                                |                                             | Giving Account                                               | Win the Day (Demos:<br>Group) eacher # (                               |                                                                                                    | Northbrook High School                                                                                                    |
| Contact Information<br>Home Address<br>Hoodwy, TX 77447-5133<br>Email<br>restriessUropecty.com |                                             | Groupe                                                       | WHN Connect (Connect<br>Group Loncker # )                              | With Comes, Denset           Diraction of Her Shifter           Diraction of Her Shifter           Diraction of Her |                                                                                                    |
|                                                                                                |                                             | CEN - Music - Hand (Tesu                                     | Children of the Father<br>(Group Coash +)                              |                                                                                                    |                                                                                                    |
|                                                                                                |                                             | WHN - Connect Groups<br>(Otherar ₩ )                         | Intro to Evergelism and<br>Discipleship (Wenter)                       |                                                                                                    |                                                                                                    |
| Update Profile                                                                                 |                                             | Conference Director<br>(Team Mencer )                        |                                                                        | Group Details:                                                                                                    | Leaders:                                                                                                    |
| Nelmes Fa                                                                                      | mily                                        | How To Train e<br>Hippopolarnus (Domed<br>Group Liscker (* 1 |                                                                        | Photo:                                                                                                    | <ul> <li>Alonso Blanchet (Group Coach)</li> <li>Batan Lapez (Conner Doup Co-Leola)</li> <li>Jaskie Lapez (Connet Group Co-Leola)</li> <li>Bager Neimes (Connet Group Leola)</li> </ul> |

Once you are in the group page, scroll down to the Roster section.

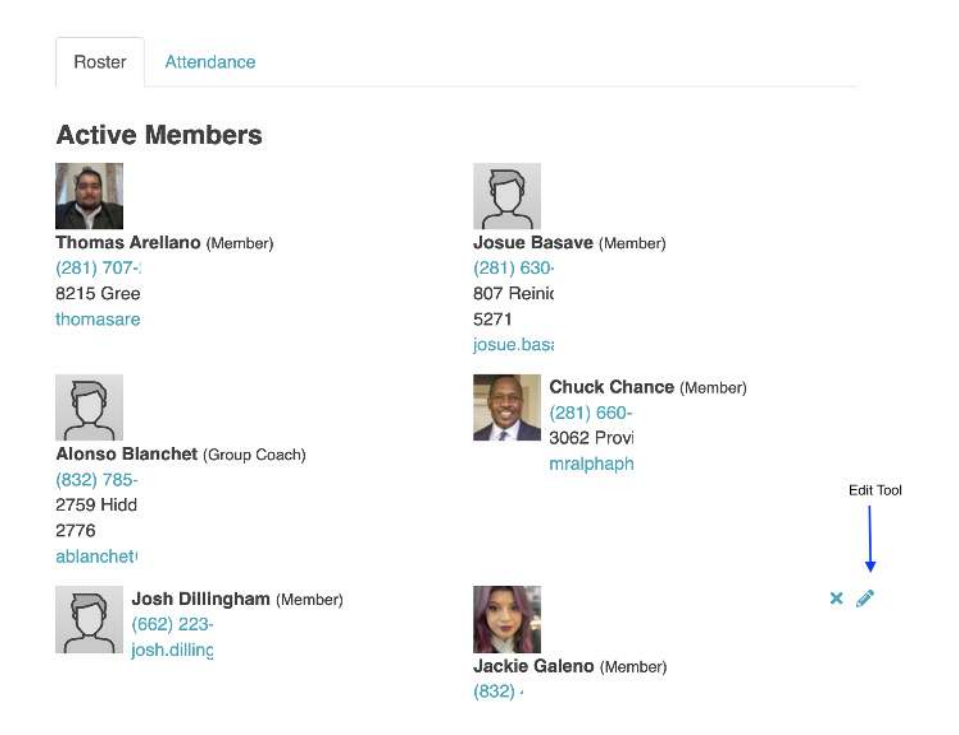

Locate the name of the individual you wish to remove. Move your cursor over their name block to highlight the editing tools.

 To Make Inactive (recommended): Inactive means they will be removed from the attendance portion of the roster, but can be added back in if they begin attending at any point after they are made inactive. To do this, click the "pencil" in the upper portion of their name block. This will take you to a new page. Locate the status buttons in the upper right of the page, and switch to "inactive". Locate and click the "save" button. This will return you to the Roster page.

| Hope Cit                                                    | ¥                                                               | Hello Roger 🕶 |  |  |
|-------------------------------------------------------------|-----------------------------------------------------------------|---------------|--|--|
| Groups                                                      | Person •                                                        | Member Status |  |  |
| How To Train a<br>Hippopotamus (Connect<br>Group Leader ★ ) | Jackie Galeno Communication Preference Communication Preference |               |  |  |
| Win the Day (Connect<br>Group Leader * )                    | Save Cancel                                                     | 1             |  |  |
| WHN Connect (Connect<br>Group Leader * )                    |                                                                 |               |  |  |
| Children of the Father<br>(Group Coach * )                  |                                                                 |               |  |  |
| Intro to Evangelism and<br>Discipleship (Member)            |                                                                 |               |  |  |

2) To Remove Permanently: Removing permanently means the member data will no longer exist in the group. If you remove a member but they attend at any point after you remove them, they will need to be reinvited to join the group. To do this, click the "x" in the upper portion of their name block. This will open a deletion confirmation window; select "yes" to confirm. Once complete, the member will no longer show on the Roster page.

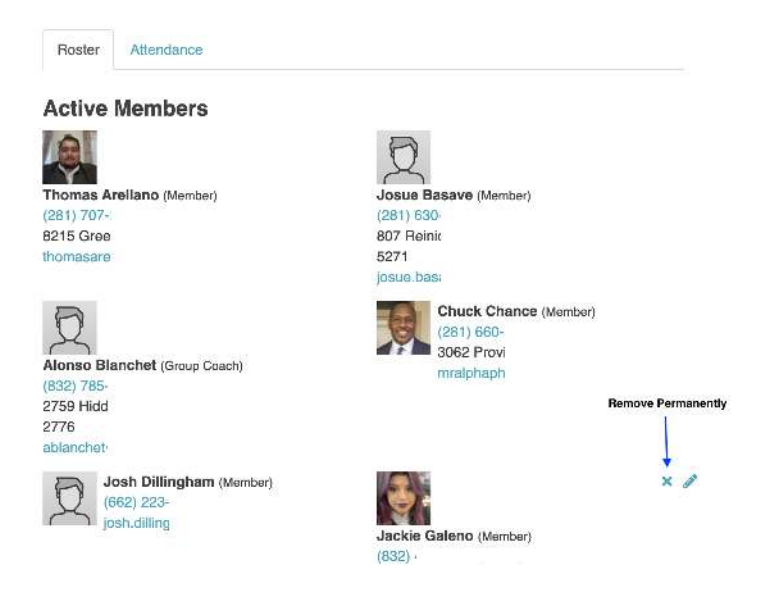